### Section Application

#### การลงทะเบียนใช้ Zoom Application

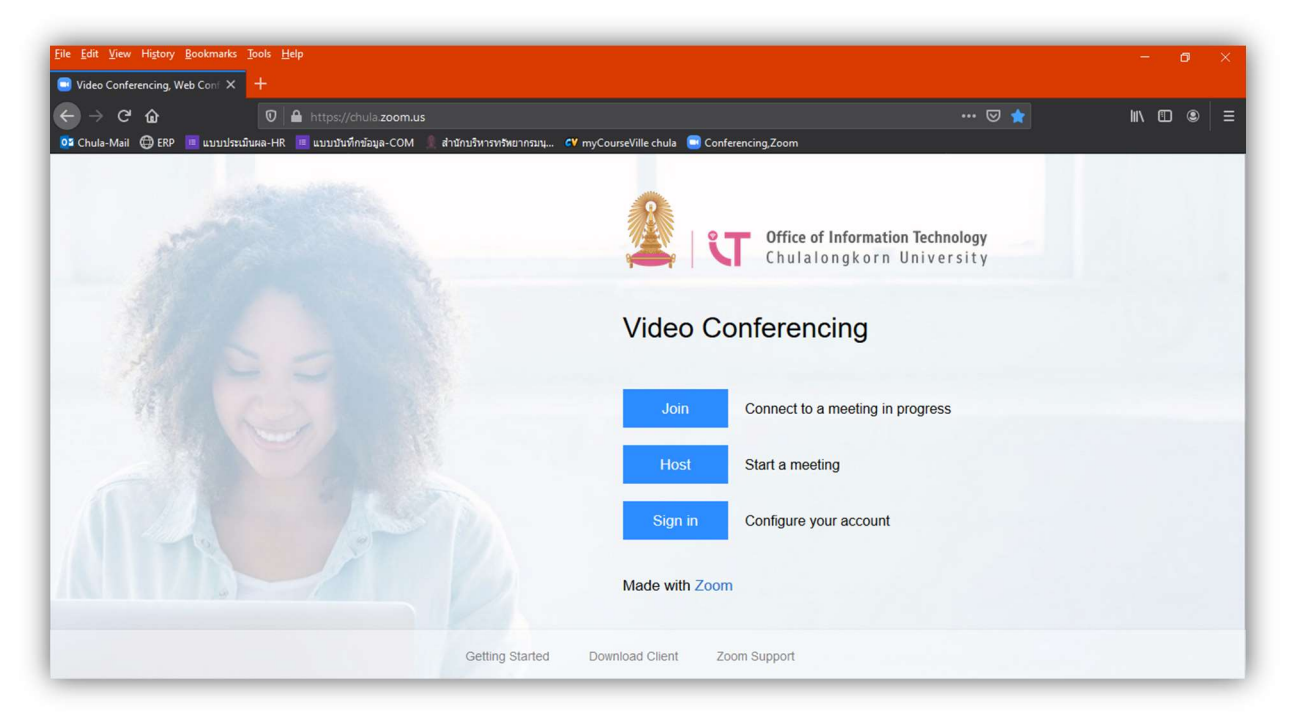

เข้าใช้งาน Zoom on Web ของ จุฬา ได้ที่ https://chula.zoom.us/

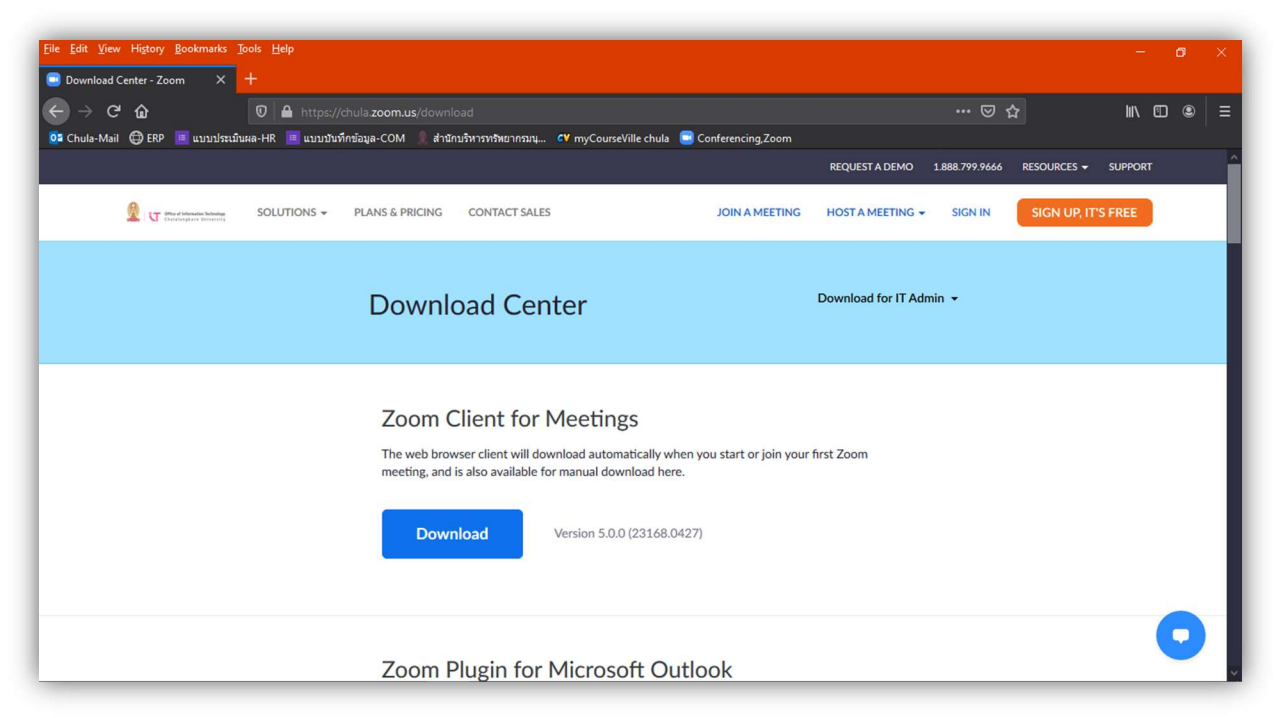

ดาวน์โหลด Zoom Application ได้ที่ https://chula.zoom.us/download

จัดทำโดย

ศูนย์คอมพิวเตอร์และเทคโนโลยีทางการศึกษา คณะรัฐศาสตร์ จุฬาลงกรณ์มหาวิทยาลัย

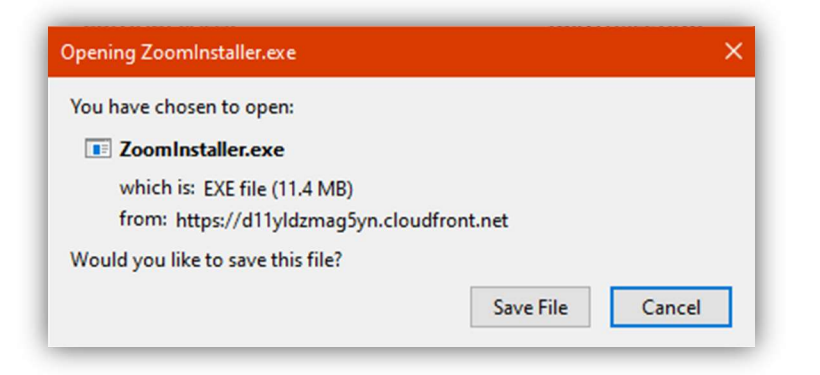

คลิก Download จากปรากฏ Pop up มาให้ Save File

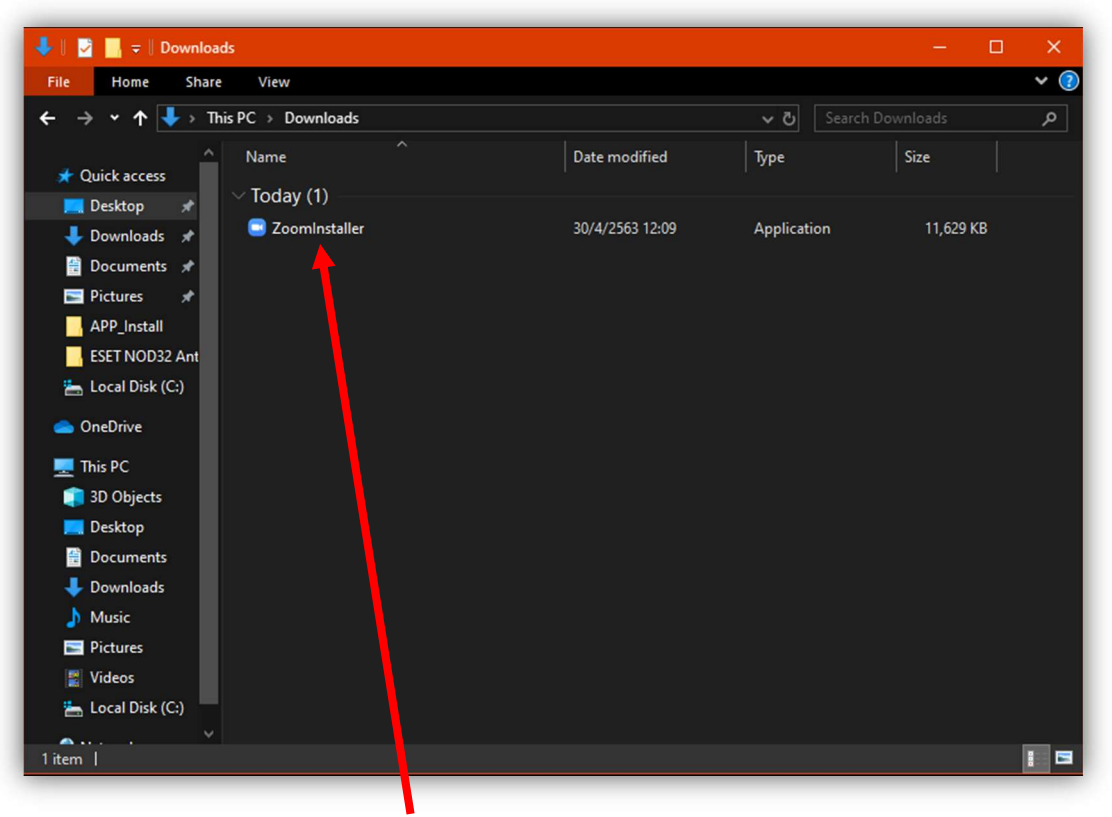

ดับเบิลคลิกที่ไอคอน เพื่อติดตั้ง Zoom Application

| <br>Installing |  |
|----------------|--|
|                |  |
| 129/           |  |

#### รอจนติดตั้งเสร็จสมบูรณ์

จัดทำโดย

ศูนย์คอมพิวเตอร์และเทคโนโลยีทางการศึกษา คณะรัฐศาสตร์ จุฬาลงกรณ์มหาวิทยาลัย

| Zoom Cloud Meetings |                             | - | × |
|---------------------|-----------------------------|---|---|
|                     | zoom                        |   |   |
|                     | Join a Meeting              |   |   |
|                     | Sign In                     |   |   |
|                     |                             |   |   |
|                     |                             |   |   |
|                     | Version: 5.0.0 (23168.0427) |   |   |

ในกรณี เป็นเพียงผู้ร่วม ให้คลิก Join Meeting เพื่อเข้าร่วมได้ทันที

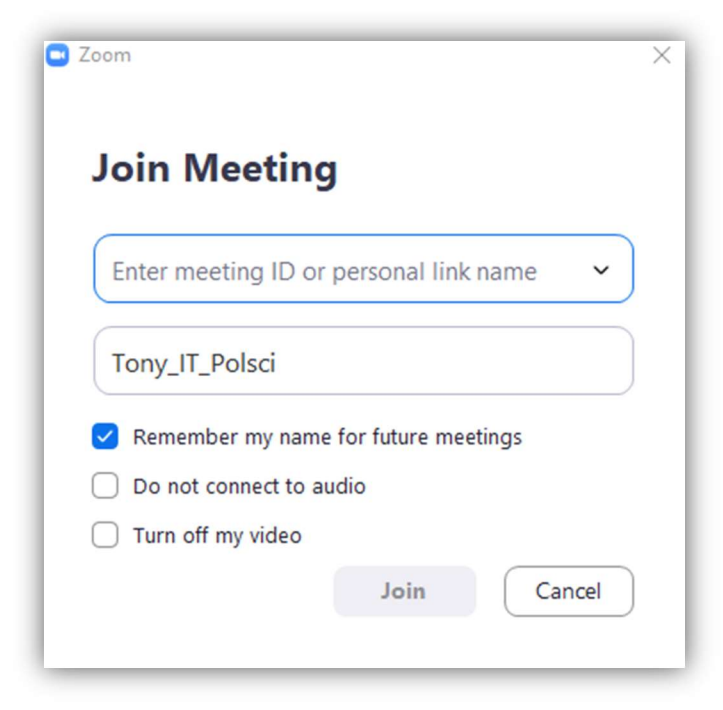

| Zoom Cloud Meetings |                             | — | × |
|---------------------|-----------------------------|---|---|
|                     | zoom                        |   |   |
|                     | Join a Meeting              |   |   |
|                     | Sign In                     |   |   |
|                     |                             |   |   |
|                     |                             |   |   |
|                     | Version: 5.0.0 (23168.0427) |   |   |

ในกรณี เข้าใช้งาน Zoom Application ครั้งแรก ให้ทำการลงทะเบียน ตามขั้นตอนดังนี้

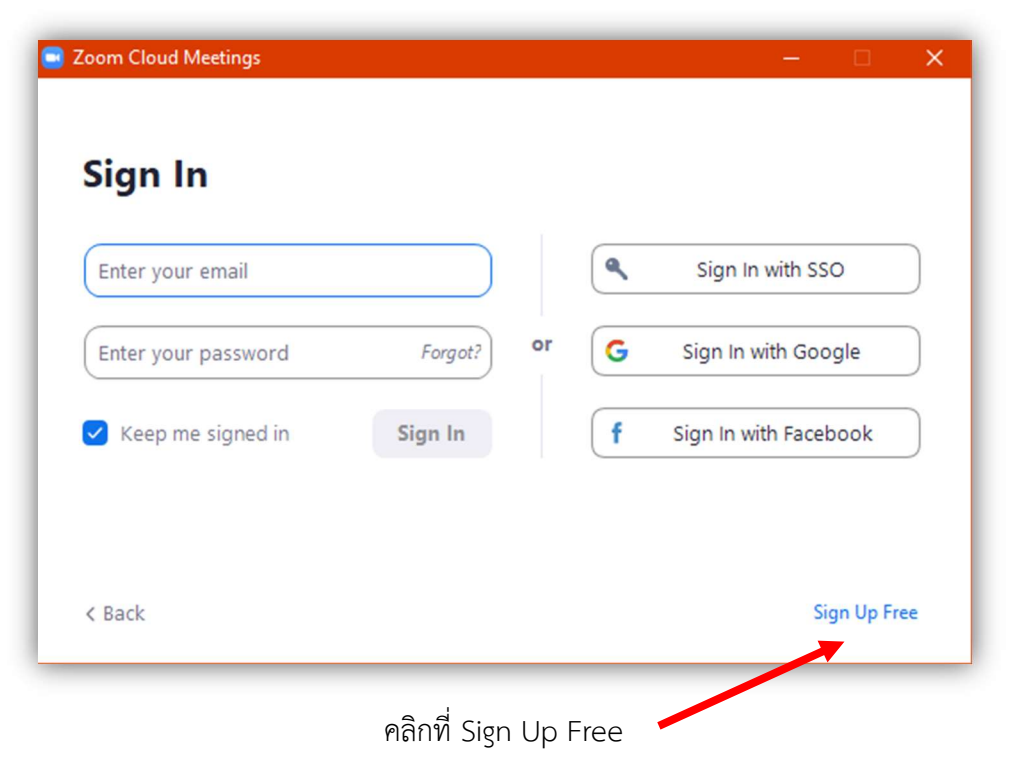

| Sign Up - Zoom x<br>$\leftarrow$ → () A https://ZO | +                            |                                                                                                    |                                            |                  |               | 5 <b>4</b>  | -<br>@   | 0 | × |
|----------------------------------------------------|------------------------------|----------------------------------------------------------------------------------------------------|--------------------------------------------|------------------|---------------|-------------|----------|---|---|
|                                                    |                              |                                                                                                    |                                            | REQUEST A DEMO 1 | .888.799.9666 | RESOURCES - | SUPPORT  |   | Î |
|                                                    | OLUTIONS - PLANS & PRICING C | ONTACT SALES                                                                                                    | JOIN A MEETING                             | HOST A MEETING 👻 | SIGN IN       | SIGN UP, I  | T'S FREE |   |   |
|                                                    | For veri                     | fincation, please confination (Text Confination) (Text Confination) (Text Confination) (Text Confined and Confined and Con | rm your date of<br>ir v Continue<br>stored | birth.           |               |             |          |   |   |
|                                                    |                              |                                                                                                    |                                            |                  | _             | _           |          | 0 |   |

ใส่วันเกิด จากนั้นคลิก Confirm

| Up Free - Zoom | × +               |                 |                         |                         |                        |                |                  |                |           | ~          | -      | 0 |
|----------------|-------------------|-----------------|-------------------------|-------------------------|------------------------|----------------|------------------|----------------|-----------|------------|--------|---|
| → O A https    | :://zoom.us/signu | qr              |                         |                         |                        |                | REQUEST A DEMO   | 1.888.799.9666 | RESOURCES | v⊞<br>- su | UPPORT |   |
| zoom           | SOLUTIONS 🗸       | PLANS & PRICING | CONT                    | ACT SALES               |                        | JOIN A MEETING | HOST A MEETING - | SIGN IN        |           | P, IT'S FI | REE    |   |
|                |                   |                 |                         | c                       |                        |                |                  |                |           |            |        |   |
|                |                   |                 |                         | Sign                    | Up Free                |                |                  |                |           |            |        |   |
|                |                   |                 | Your wo                 | rk email address        |                        |                |                  |                |           |            |        |   |
|                |                   |                 |                         | @chula.ac.th            |                        |                | )                |                |           |            |        |   |
|                |                   |                 | Zoom is p<br>of Service | rotected by reCAPTCHA a | and the Privacy Policy | and Terms      |                  |                |           |            |        |   |
|                |                   |                 |                         |                         | Sign Up                |                |                  |                |           |            |        |   |
|                |                   |                 |                         | Already have            | an account? Sign i     | in.            |                  |                |           |            |        |   |
|                |                   |                 |                         |                         | or                     |                |                  |                |           |            |        |   |
|                |                   |                 | ٩                       | Sign in with SSO        |                        |                |                  |                |           |            |        |   |
|                |                   |                 | G                       | Sign in with Google     |                        |                |                  |                |           |            | (      | C |
|                |                   |                 | f                       | Sign in with Facebool   | k                      |                |                  |                |           |            |        |   |

ใส่ E-mail จุฬา จากนั้นคลิก Sign Up

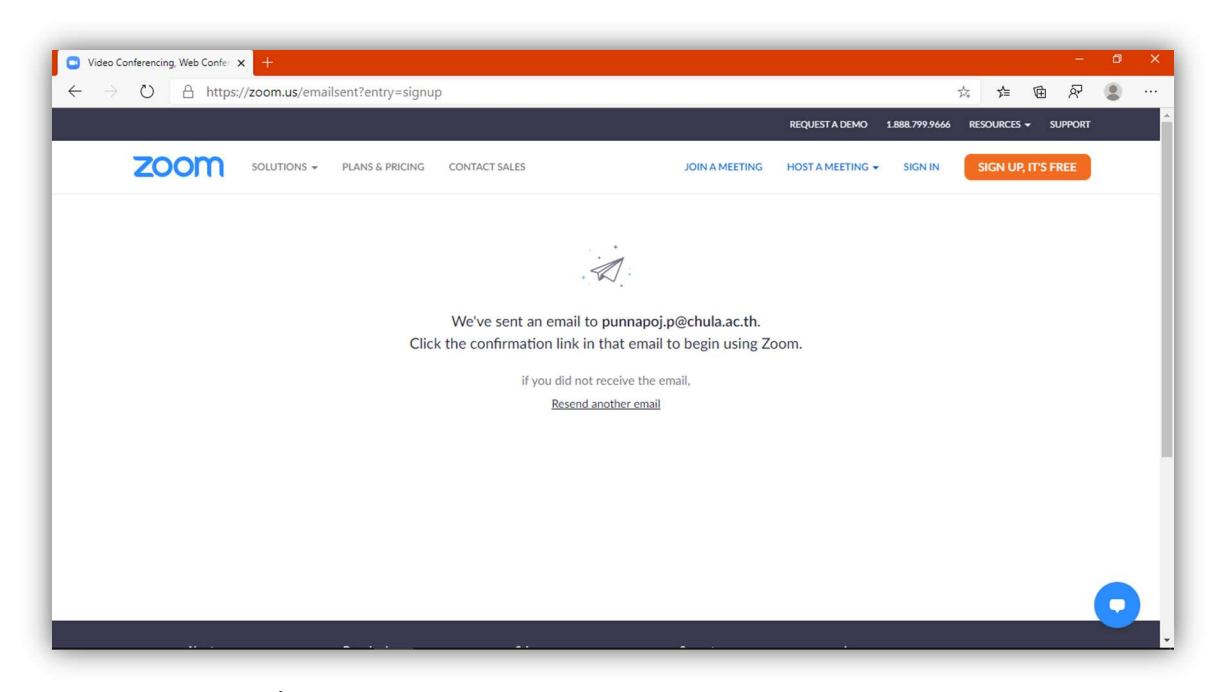

จากนั้นให้เข้าไปเช็ค E-mail จุฬา ที่ https://webmail.it.chula.ac.th

| Elle Edit View History Bookmarks Iools Help                                                                                                    |                                                                                                   | - a ×       |  |
|----------------------------------------------------------------------------------------------------|---------------------------------------------------------------------------------------------------|-------------|--|
| 98 Outlook Web App × +<br>C → C A O O A Https://web<br>98 Chule-Mail O ERP autochuluea-HR autochuluea-HR autochulue | maikit ehula.ac.th/owa/auth/logon.aspx?replaceCurrent = 18url= https%33%2%26webmaikit.chula  1000 | 1\ 60 @   = |  |
|                                                                                                    | <ul> <li>ign in</li> </ul>                                                                        |             |  |

ใส่ CU-Net เพื่อเข้าสู่ E-mail จุฬา

#### Section Application

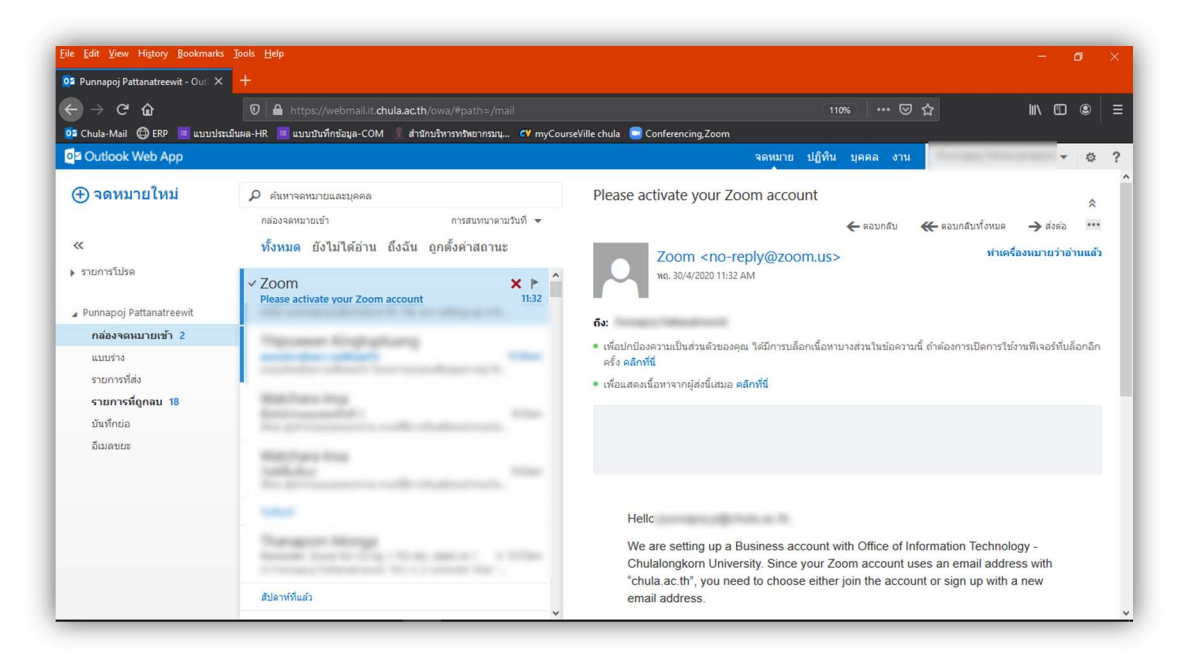

#### Zoom จะส่ง E-mail เพื่อให้ยืนยันการลงทะเบียน

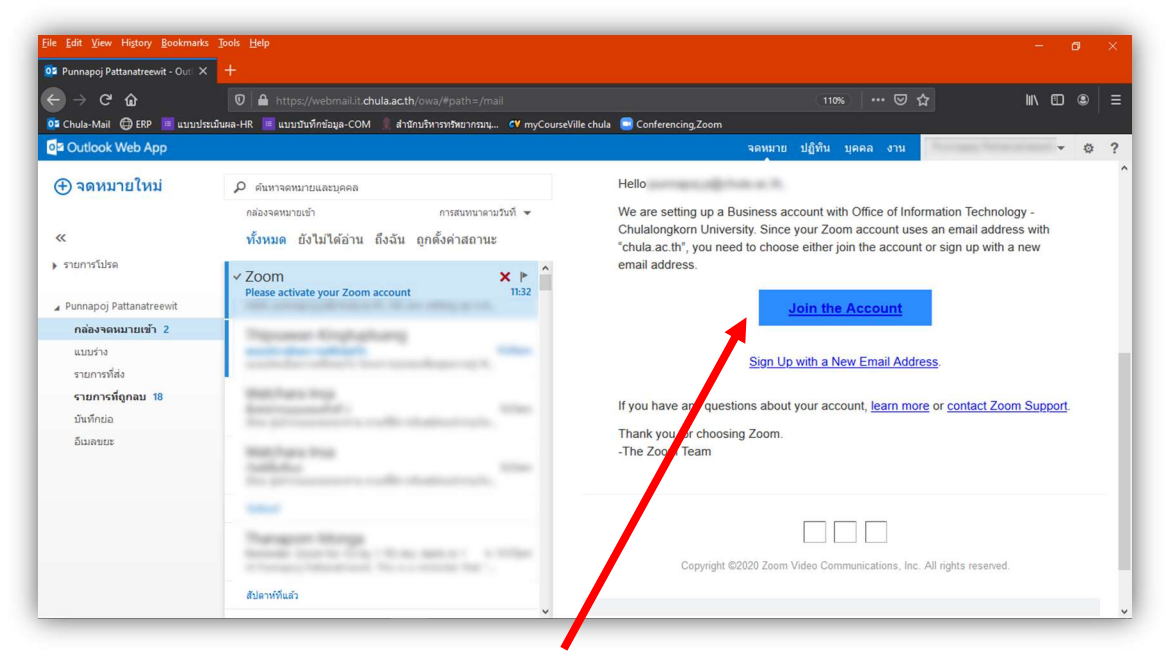

คลิกที่ Join the Account เพื่อยีนยันการลงทะเบียน

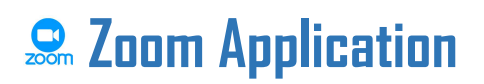

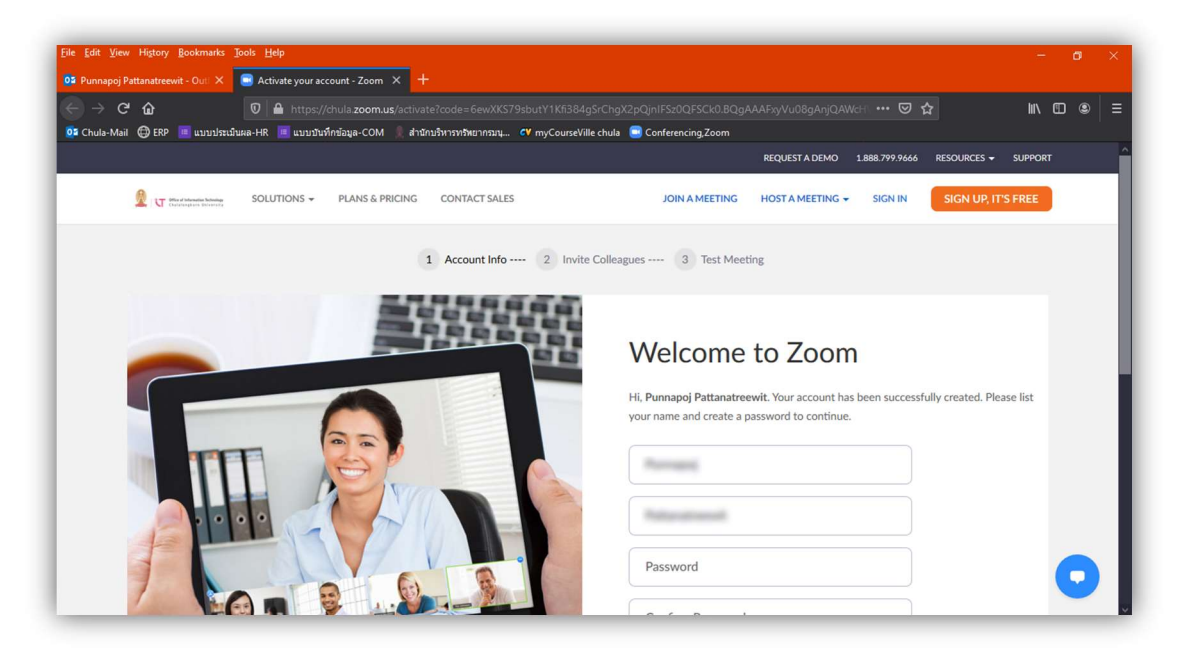

จะพบกับ Web : Welcome to Zoom (ช่อง ชื่อ-นามสกุล จะถูกใส่ให้โดยอัตโนมัติ)

| Elle Edit View Higtory Bookmarks Jools Help<br>Of Punnapoj Pattanatreewit - Ouri × 💽 Activate your account - Zoom × 🕂                                                                                                    | - o ×                                                                                                    |
|----------------------------------------------------------------------------------------------------|----------------------------------------------------------------------------------------------------|
| <ul> <li>C → C ົΩ</li> <li>D △ https://chula.zoom.us/activate?code=6evXKS79sbutY1Kfi384g5rChg)</li> <li>C Chula-Mail ⊕ EP ■ แบบประมีผล-HR ■ แบบประที่กล่อนุล-COM ≜ สำนักประการหมากอนุน CV myCourseVille chula</li> </ul> | X2:PQ[niF5x0:QF5Ck0.BQ:gAAAFxyVu08gAn]QAWcH         Im         Im |
| CONTACT SALES                                                                                                    | JOIN A MEETING HOST A MEETING + SIGN IN SIGN UP, IT'S FREE                                                                                                    |
|                                                                                                    | Hi, Punnapoj Pattanatreewit: Your account has been successfully created. Please list<br>your name and create a password to continue.                                                                                                    |
|                                                                                                    | Managati                                                                                                    |
|                                                                                                    | Name                                                                                                    |
|                                                                                                    | Password                                                                                                    |
|                                                                                                    | Confirm Password                                                                                                    |
|                                                                                                    | By signing up, I agree to the Hwacy Honcy and Terms of Service.                                                                                                    |
|                                                                                                    |                                                                                                    |
|                                                                                                    | <b></b>                                                                                                    |

จากนั้นใส่ Password ทั้งสองช่อง (ตัวอักษรพิมพ์ใหญ่ พิมพ์เล็ก และตัวเลข)

### Section Application

| → C û D Anttps://chula.zoom.us/invite_colleague?code=6ewXKS7 Table Mail O EDD Anttps://chula.zoom.us/invite_colleague?code=6ewXKS7 | 9sburtY1Kf384gSrChgX2pQjnIFSz0QFSCk0.BQgAAAFxyVu08gAr, ••• 😇 😭 🛛 🕅 🗊 😩          |
|----------------------------------------------------------------------------------------------------|---------------------------------------------------------------------------------|
| нинатиан. 😋 скус 🧮 королециянатия 🔤 королитизица-сот 🚿 а напози зилио подер. 🤜 пус                                                 | REQUEST À DEMO 1.888.799.0125 RESOURCES - SUPPORT                               |
| SOLUTIONS - PLANS & PRICING CONTACT SALES                                                                                          |                                                                                 |
| and the second                                                                                                    | Invite your colleagues to create their own free Zoom account today! Why invite? |
|                                                                                                    | name@domain.com                                                                 |
|                                                                                                    | name@domain.com                                                                 |
|                                                                                                    | name@domain.com                                                                 |
| 2 August                                                                                                    | Add another email                                                               |
|                                                                                                    | I'm not a robot                                                                 |
|                                                                                                    |                                                                                 |

หากขั้นตอนนี้ไม่ทราบ Domain ขององค์กรอื่นที่จะใช้งานร่วมกัน ให้คลิก Skip this step

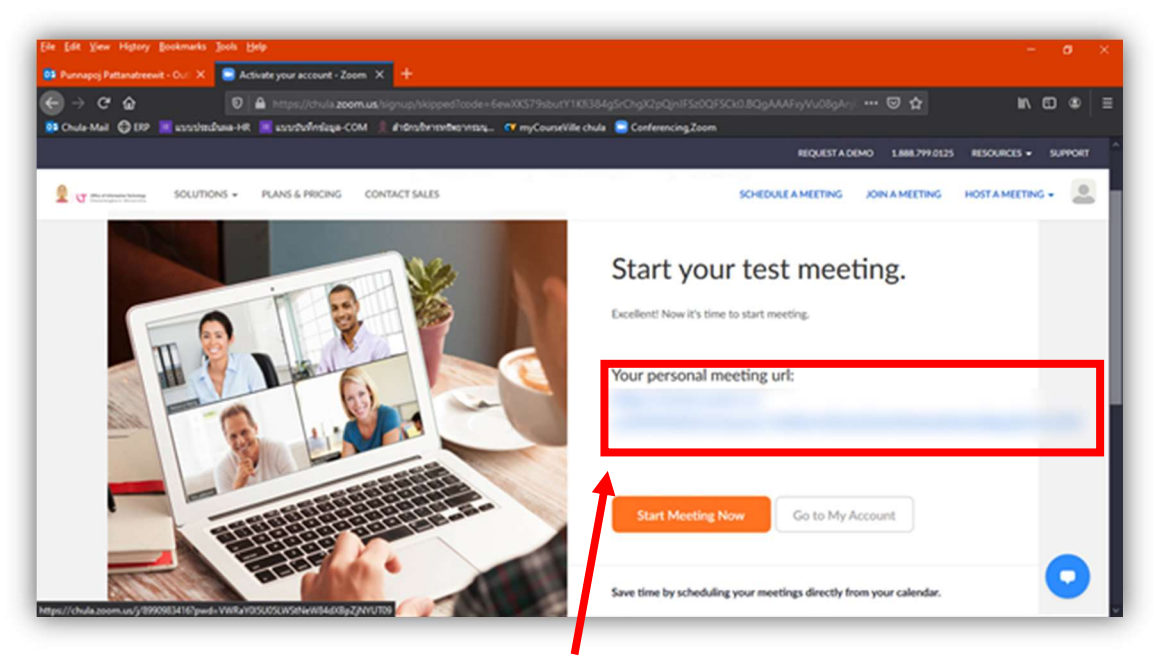

จะปรากฏ Personal meeting URL แสดงว่าลงทะเบียนสำเร็จแล้ว

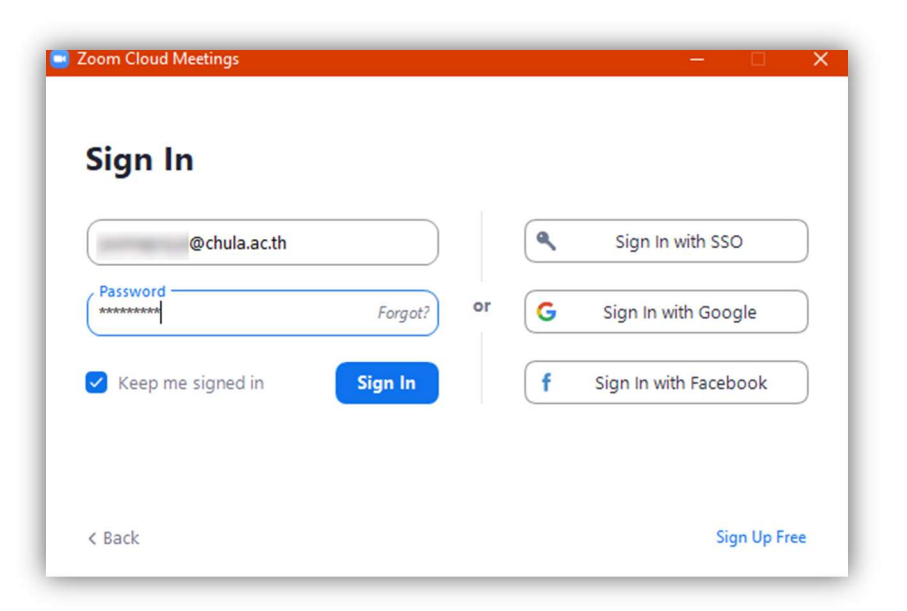

#### การใช้งาน Zoom Application ใส่ Sing In โดยใช้ E-mail จุฬา พร้อม Password ที่ได้ทำการสมัครไว้ก่อนหน้านี้

|              | Но              | me Chat | ()<br>Meetings | ©<br>Contacts                   | Q Search |    |
|--------------|-----------------|---------|----------------|---------------------------------|----------|----|
|              |                 |         |                |                                 |          | \$ |
| New Mer      | eting ~ Join    |         |                | <b>11:41</b><br>30 אושרשוע 2563 |          |    |
| 19<br>Schedu | ule Share scree | en ~    |                | No upcoming meetings t          | oday     |    |

จะปรากฏ หน้าต่าง Zoom Application เพื่อใช้งาน

\*หมายเหตุ : หากมีข้อสงสัยในการใช้งานโปรแกรม กรุณาสอบถามเพิ่มเติมได้ที่ ศูนย์คอมพิวเตอร์และเทคโนโลยีทางการศึกษา คณะรัฐศาสตร์ จุฬาลงกรณ์มหาวิทยาลัย โทร : 02-218-7274